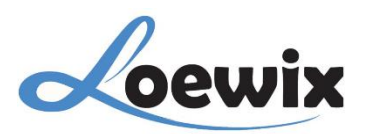

## Q&A #1.2

## **MENAMBAHKAN DAN MENAUTKAN NVR KE APLIKASI XMEye Pro**

Dengan aplikasi **XMEye Pro**, Anda dapat memantau rekaman Anda kapan saja, di mana saja, langsung dari Handphone Anda. Namun, sebelumnya Anda perlu menambahkan dan menautkan perangkat NVR dengan aplikasi **XMEye Pro** yang sudah di unduh sebelumnya.

Anda perlu **Sign Up** atau **daftar** terlebih dahulu untuk dapat mengakses penuh fitur di aplikasi **XMEye Pro**.

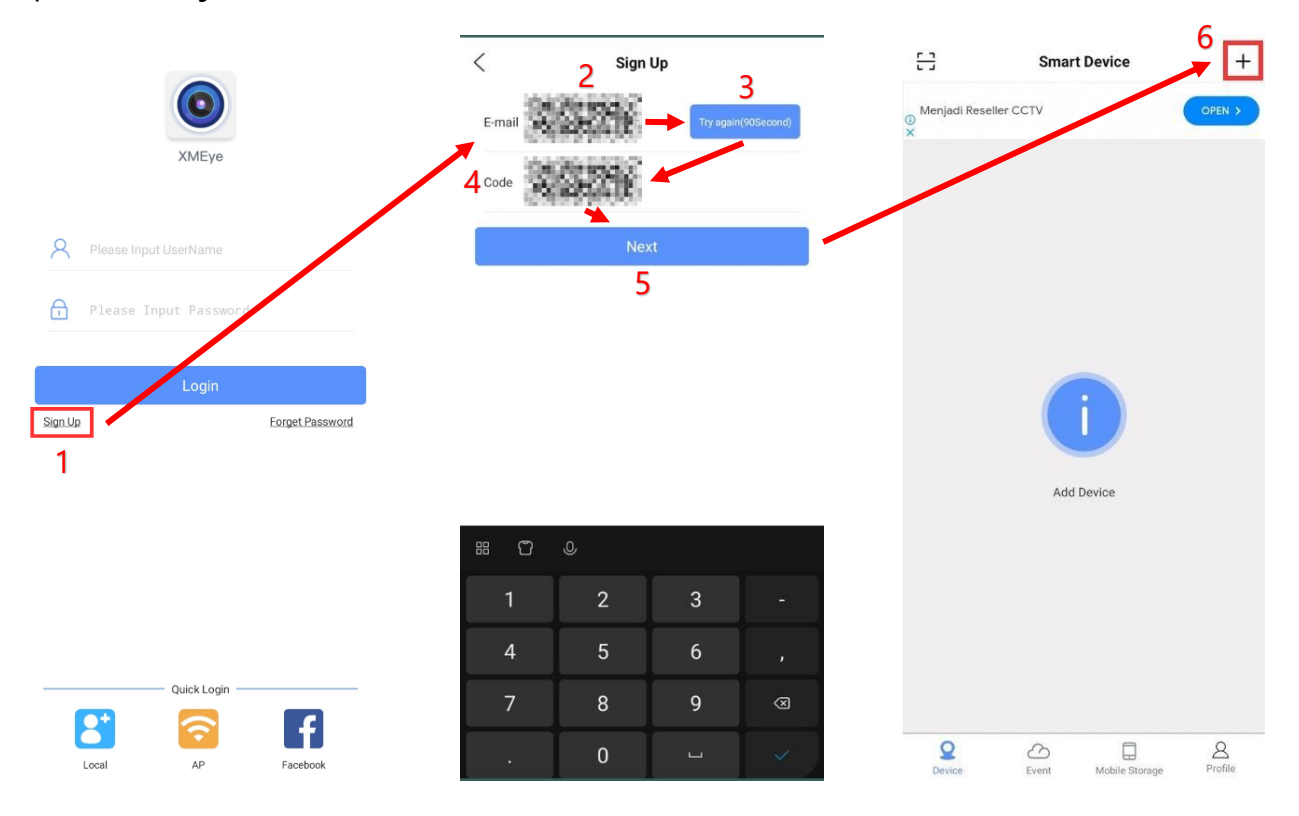

1 / Jika Anda belum memiliki akun, Anda dapat mendaftar terlebih dahulu, pilih Sign Up.

2 / Siapkan Email dan masukkan Email pada kolom

**3** / Pilih **Get Code** untuk mengirim kode ke Email Anda. Pastikan Email yang Anda masukkan benar.

4 / Periksa Email yang dikirim oleh XMEye dan masukkan kode tersebut.

**5** / Pilih **Next**, masukkan kode dan pastikan kode tersebut sama seperti yang dikirim pada Email Anda oleh **XMEye**. Jika kode yang dimasukkan benar, akan berpindah halaman.

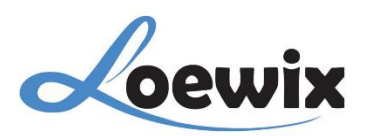

**6** / Sekarang Anda sudah masuk dan memiliki akses penuh di aplikasi **XMEye Pro**. Pilih tanda + yang terdapat pada bagian kanan atas untuk menambahkan perangkat baru.

| < Add Device 7                             | < Add Video Recorder         | <        | Add Video Recorder            |
|--------------------------------------------|------------------------------|----------|-------------------------------|
|                                            | Serial Number IP             |          | Serial Number IP              |
| Add network hard disk recorder             | Device Name                  | <u> </u> | Device Name                   |
|                                            | 😑 Device Serial Number       | IP       | IP/Domain Name                |
| Kired Camera<br>Add Wired Camera           | 8 Username(Default is admin) |          | Device Port(Default is 34567) |
|                                            | Password(Default is null)    | <u> </u> | Username(Default is admin)    |
| Wifi Base Station<br>Add WiFi Base Station | ↓ 8                          |          | Password(Default is null)     |
|                                            | ОК                           |          | ОК                            |
| MiFi Camera<br>Add WiFi/Wireless Camera    | Forget device password?      |          | Forget device password?       |
|                                            |                              |          |                               |
|                                            |                              |          |                               |
|                                            |                              |          |                               |
|                                            |                              |          |                               |
|                                            |                              |          |                               |
|                                            | other ways                   |          | other ways                    |
|                                            | Nearby cameras               |          | Nearby cameras                |

7 / Terdapat beberapa perangkat yang tersedia dan dapat dipilih, pilih NVR.

**8** / Pada halaman ini terdapat 2 cara untuk menambahkan perangkat NVR ke aplikasi **XMEye Pro**. Anda dapat menambahkan perangkat NVR dengan **Serial Number** dan **IP (IP Address)**.

\*Serial Number

| - Device Name          | :Masukkan nama untuk mengidentifikasi NVR Anda.                                                                                                    |
|------------------------|----------------------------------------------------------------------------------------------------|
| - Device Serial Number | :Masukkan nomor seri yang terdapat pada NVR atau Scan QR<br>Code. Serial Number dapat dilihat pada <b>Main</b><br><b>Menu &gt; System &gt; Info. &gt; Version</b> atau Scan QR Code<br>pada <b>Startup Wizard.</b> |
| - Username             | :Masukkan Username perangkat NVR Anda (Default<br>Username = admin)                                                                                                    |
| - Password             | :Masukkan Password perangkat NVR Anda (Default Password<br>(Default Password = null)                                                                                                    |

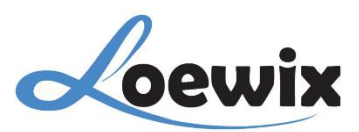

## \*IP

- **Device Name** :Masukkan nama untuk mengidentifikasi NVR Anda.
- **IP/Domain Name** :Masukkan IP Address/Domain Name perangkat NVR Anda.
- **Device Port** :Masukkan Port perangkat NVR Anda.
- Username :Masukkan Username perangkat NVR Anda (Default Username = admin)
- **Password** :Masukkan Password perangkat NVR Anda (Default Password (Default Password = null)